## Інструкція з експлуатації розподільної мережі

1. Завантаження та встановлення програми «Tuya Smart».

## iOS:

Scan or search for "Tuya Smart" on the App Store to download the app:

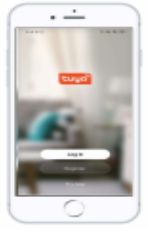

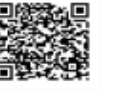

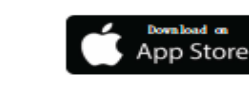

Requires iOS 9.0 or later. Compatible with iPhone, iPad and iPod touch.

## Android :

Scan or search for "Tuya Smart" on Google Play to download the app:

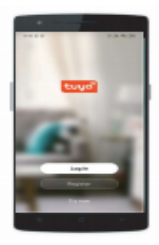

Tuya Smart

Requires Android 4.1 or later.

2. Відкрийте APP, натисніть знак + у верхньому правому куті, виберіть Large Home Ap... і Smart Heat Pump (Wi-Fi), підключіться до домашнього Wi-Fi і натисніть Next.

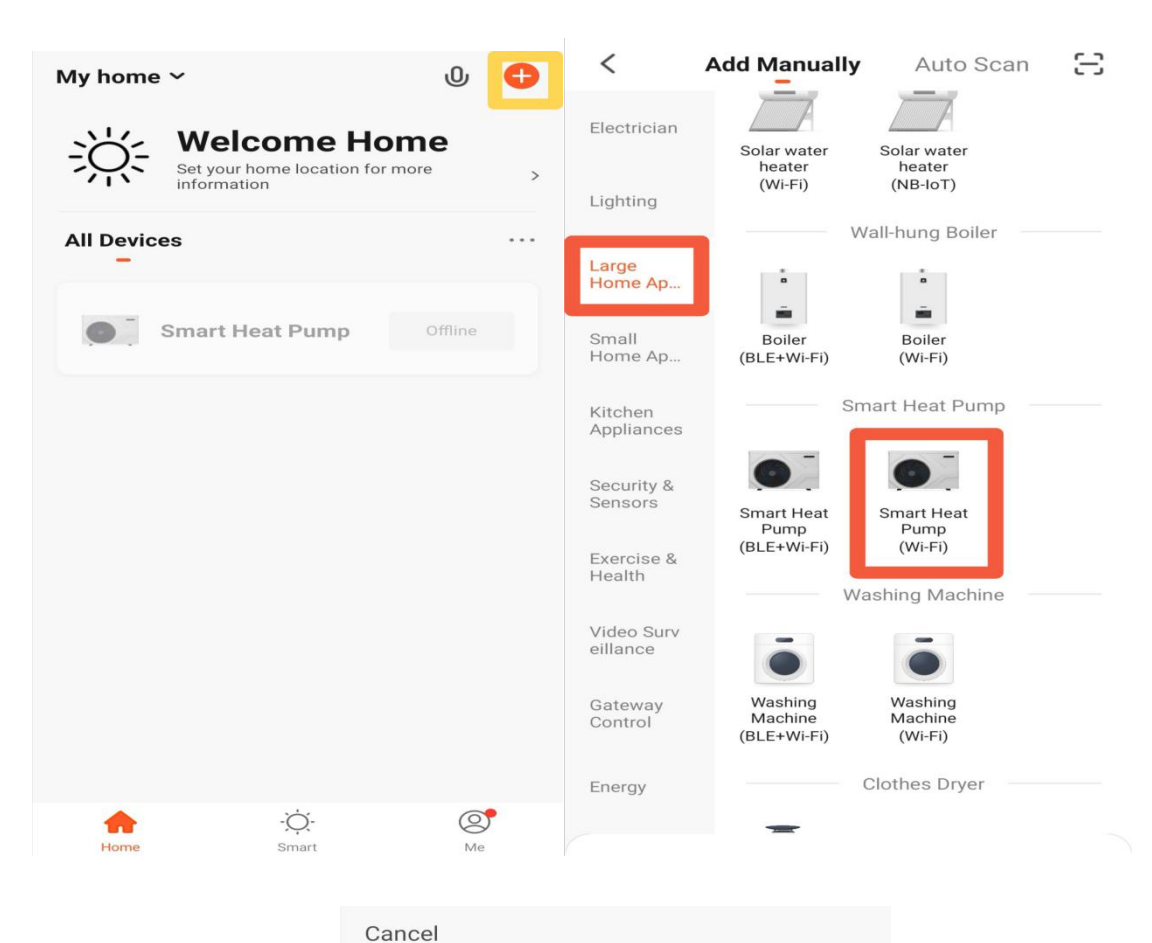

Select 2.4 GHz Wi-Fi Network and enter password. If your Wi-Fi is 5GHz, please set it to be 2.4GHz. Common router setting method

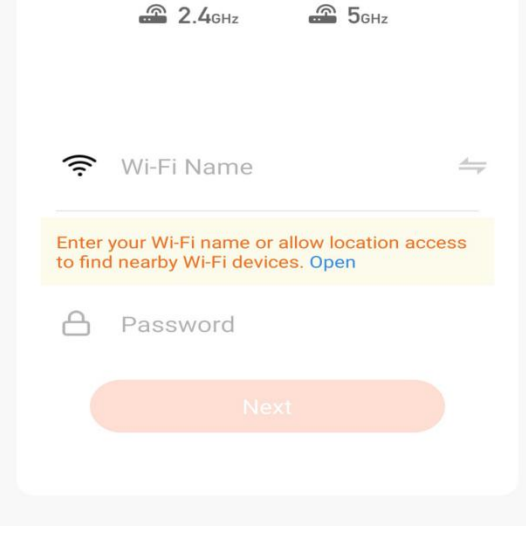

3. Після підключення дротяного контролера та запуску машини натисніть і утримуйте клавішу «Timing» та клавішу «Меню» більше п'яти секунд, і в разі успіху на інтерфейсі з'явиться «AF».

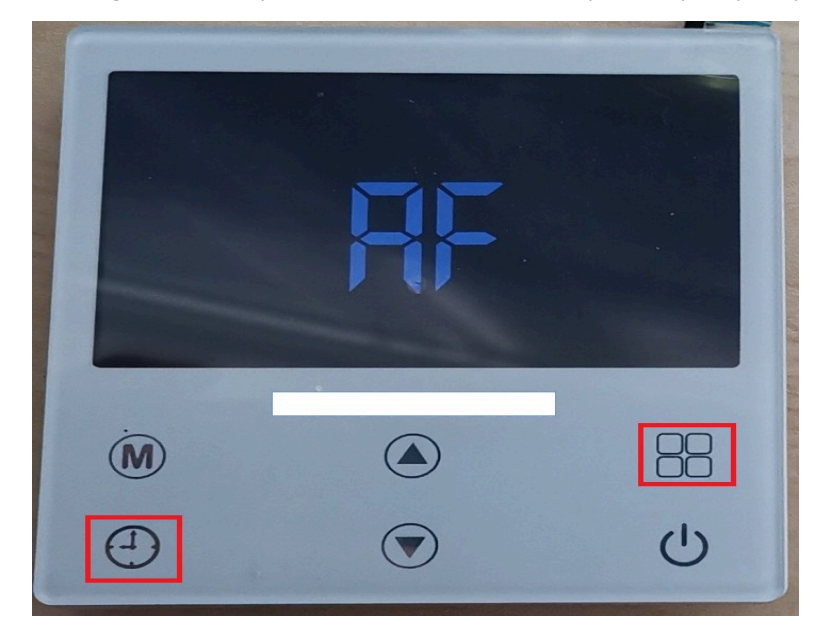

4. Натисніть у верхньому правому куті інтерфейсу пристрою кнопку перезавантаження та виберіть « Hot Distribution network (Compatibility mode), поставте прапорець « Confirm that the indicator light is flashing slowly», а потім натисніть Next.

| Cancel                                                                                                    | AP Mode 🖛                                       | Cancel                                                                                                    | AP Mode 🗢                                                                            |
|----------------------------------------------------------------------------------------------------|-------------------------------------------------|----------------------------------------------------------------------------------------------------|--------------------------------------------------------------------------------------|
| Reset the de                                                                                              | EZ Mode Default                                 | Reset the devi                                                                                               | ce first.                                                                            |
| Please power on the indicator is bli<br>Note: please completer<br>distribution within 3 mi<br>the device. | AP Mode<br>the network<br>hutes after resetting | Please power on the<br>the indicator is blink<br>Note: please comple<br>distribution within 3<br>the device. | device and confirm that<br>ing slowly.<br>ate the network<br>minutes after resetting |
|                                                                                                    |                                                 |                                                                                                    |                                                                                      |
| Perform net pair                                                                                          | ng as prompted. >                               | Perform net p                                                                                                | airing as prompted. >                                                                |
| Confirm the ind<br>slowly.                                                                                | licator is blinking                             | Confirm the slowly.                                                                                          | indicator is blinking                                                                |
|                                                                                                    |                                                 |                                                                                                    | Next                                                                                 |

5. Перемкніть Wi-Fi мобільного телефону на точку доступу, яку видає дротяний контролер. Формат назви точки доступу такий, як показано на малюнку: SmartLife-xx або SL-XX.

| Connect your mobile phone to the device's hotspot |                         |               |             |  |
|---------------------------------------------------|-------------------------|---------------|-------------|--|
| . Please o<br>hown bel                            | connect your pho<br>low | one to the ho | tspot       |  |
| < Wi                                              | -Fi                     | ¥ 4 8         | 12:30       |  |
| 🖌 Sma                                             | rtLife-XXXX             |               | <b>∻ (i</b> |  |
| 🗸 SL-X                                            | xxx                     |               | <b>∻ (i</b> |  |
| 5G                                                |                         | •             | (:          |  |
| Guest                                             | t:                      | 9             | (:          |  |
| 4G                                                |                         | 9             | (:          |  |
| 2. Return                                         | to this app and         | continue ad   | ding        |  |
| ievices                                           |                         |               |             |  |

6. Таблиця стану розподільної мережі, що відображається лінійним контролером, виглядає наступним чином:

1.А . увійти в режиму розподілу АР;

2. NC: WIFI налаштовано, але не підключено до маршрутизатора;

3.Cr: WIFI налаштований та підключений до роутера;

4.СС: Роутер підключений та підключений до хмари.

7. Користувачі можуть вибрати режими включення і виключення, охолодження, нагрівання, автоматичний та інші.